## entriespellings Oxford English Dictionary Online

Search

for twain

in

Search

for twain

in quotations

before

after

river

[Fewer options]

full text

#### The OED Online Simple Search allows you to find the word or phrase you need in the full text of the Dictionary, or in selected areas such as quotations or etymologies.

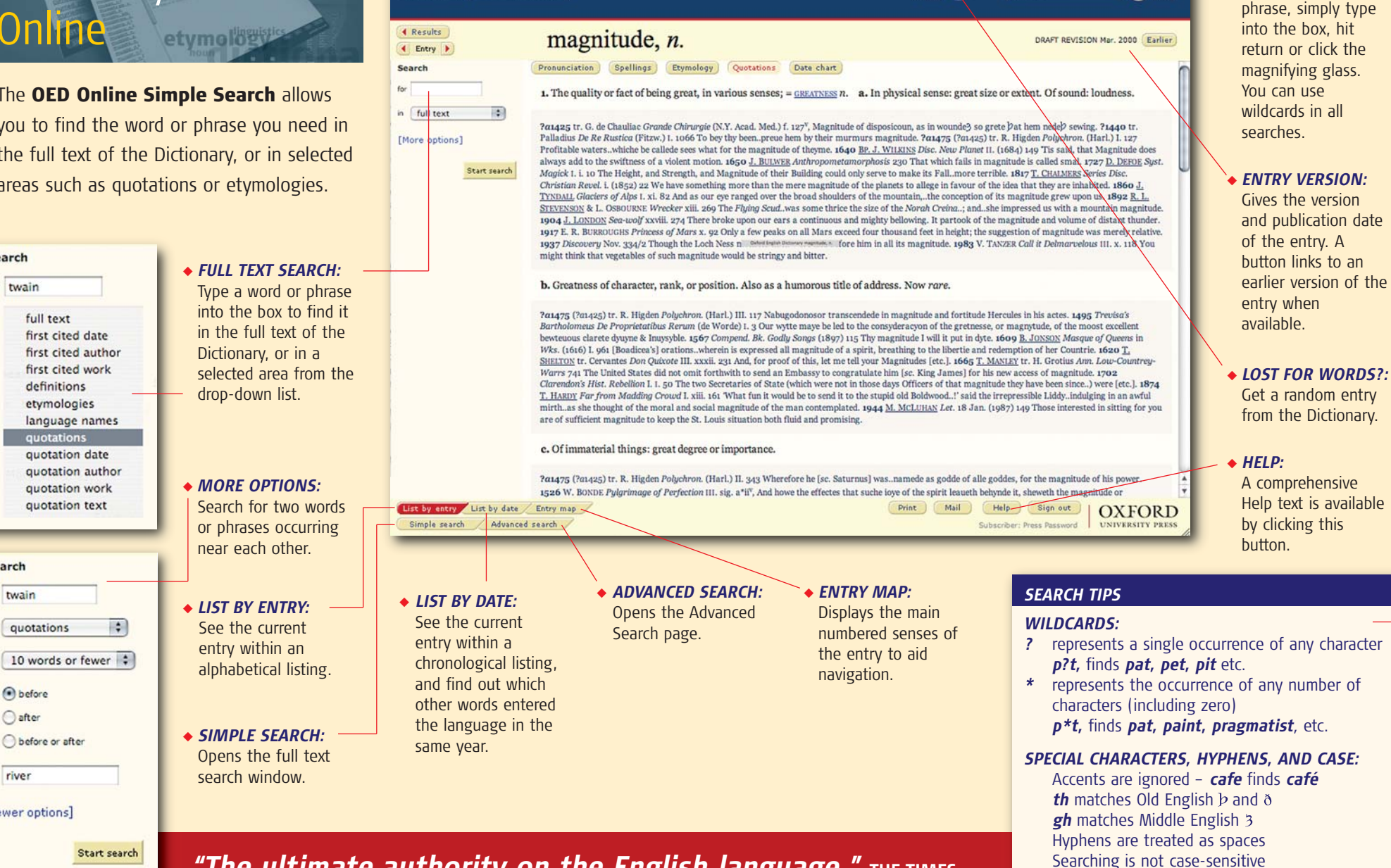

Oxford English Dictionary magnitude, n.

Lost for m

ma?ni\*de

UNIVERSITY PRESS

To look up a word or

FIND WORD:

P Find

"The ultimate authority on the English language." THE TIMES

www.oed.com

**Oxford English Dictionary** 

000

### entrietpellings Oxford English Dictionary Online etymology

#### The OED Online Advanced Search

enables you to use Boolean searching, allows for case sensitivity and special characters, and you can also choose to search within the results of previous searches.

#### BOOLEAN SEARCHING:

Combine search terms using the Boolean operators AND, OR, AND NOT, NEAR, and NOT NEAR. Retrieve either whole entries or individual quotations containing the search terms. Click the Entries or the Quotations tab to activate the selection.

Search for terms in different search areas within the same entry or quotation using the drop-down lists.

• SEARCH SPECIFIC EDITIONS: Search either the new or the earlier Second Edition.

SEARCHES

#### Last 10 searches (most recent first)

- 1 Find Word: "ma?ni\*de"
- 2 Find Word: "Mexican wave"
- 3 Simple search: "etta
- 4 Advanced search: Entries containing "Poussin" in language names
- 5 Simple search: "Poussin"
- Advanced search: Entries containing "Austen" and "French" 6
- 7 Find Word: "buc\*lic"
- 8 Simple search: "rastafarian"
- Advanced search: Entries containing "\*EtS" in pronunciations
- 10 Simple search: "uxorious" before "1851" (within 1 word)

# www.oed.com

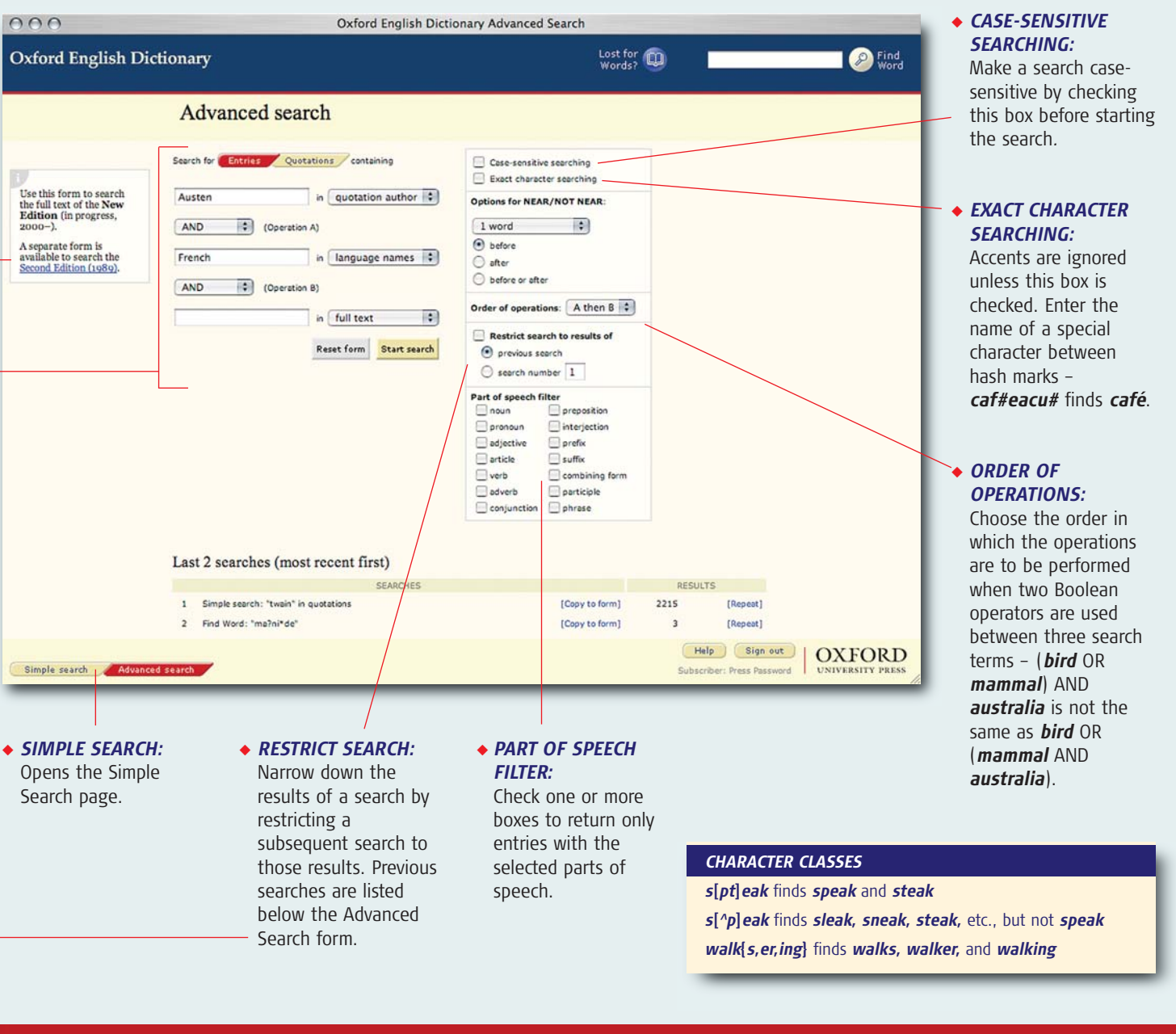

"Quick to access and easy to use... A browser's paradise." THE TIMES

AOSGGLSCO

OXFORD

UNIVERSITY PRESS